# digital<sup>™</sup>

EK-DEIWC-IC. A01

# DIGITAL RoamAbout Remote Antenna Module Installation Quick Start

The DIGITAL RoamAbout Remote Antenna Module (RAM) is the next generation of DIGITAL's RoamAbout product. This module lets you connect to an external antenna, which enables building-to-building communication. This guide explains how to quickly install the RoamAbout RAM. You need the items listed below to install this product.

Contents of the box:

- RoamAbout PC Card
- RoamAbout Remote Antenna Module (RAM) with external antenna connector
- Network warranty card
- Indoor omni antenna
- Software (two 3<sup>1</sup>/<sub>2</sub>" diskettes)
- DIGITAL RoamAbout Remote Antenna Module Installation Quick Start

#### **Hardware Installation**

Follow these steps to install the RoamAbout Remote Antenna Module:

| Step | Action                                                                                                    |
|------|----------------------------------------------------------------------------------------------------|
| 1    | Unpack the RoamAbout RAM kit and check its contents.                                                                                    |
| 2    | Connect the external antenna cable (pigtail connector) to the antenna outlet of the RAM located at the top of the module. See Figure 1. |
| 3    | Connect the cable connector of the RAM to the PC Card.                                                                                  |
| 4    | Insert the RoamAbout PC Card into the card socket of the Access Point.                                                                  |
| 5    | Secure the radio module and all cables. Do not let modules or cables hang free.                                                         |

#### Figure 1: Connecting the RAM to the External Antenna and Access Point

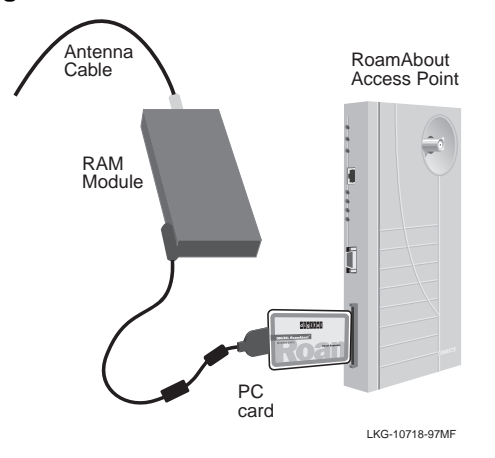

### **Access Point Installation**

#### Installing the Access Point (AP) into a Standalone Configuration

# StepAction1Complete the steps described in the section Hardware Installation on page 1.2Connect the Access Point to the wired network using either the 10BaseT or ThinWire<br/>connectors. Read the RoamAbout Access Point Owner's Manual for more information.3Connect the Access Point's power supply cable to the power connector on the back panel of<br/>the module.4Connect the power supply to an AC outlet to turn on the Access Point.

# Figure 2: Connecting the Power Supply Cable

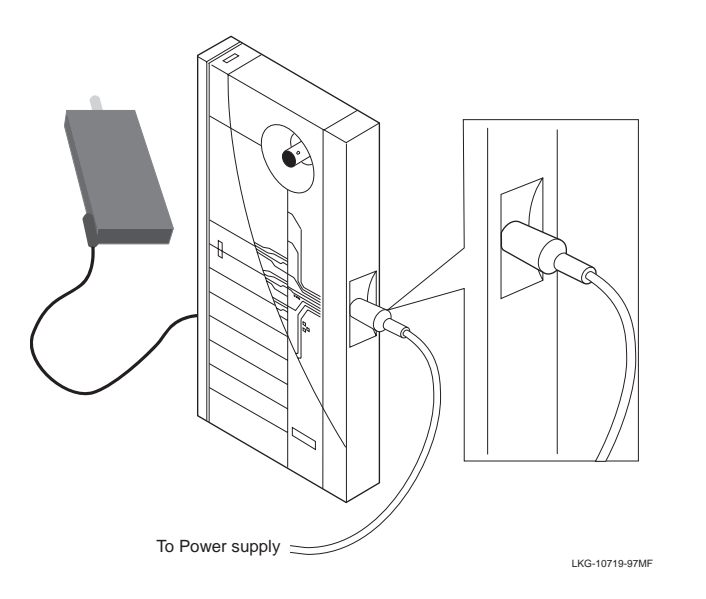

# Installing the Access Point into a DIGITAL MultiSwitch 900 (formerly DEChub 900 MultiSwitch) and DEChub 90

| Step | Action                                                                                                    |
|------|----------------------------------------------------------------------------------------------------|
| 1    | Complete the steps described in the section Hardware Installation on page 1.                              |
| 2    | Place the module's mounting tab into the first mounting slot on the DIGITAL MultiSwitch 900 or DEChub 90. |
| 3    | Pivot the module on the mounting tab and align the connectors.                                            |
| 4    | Firmly push the module onto the backplane connectors until the release lever clicks.                      |
| 5    | Press down on the release lever to ensure that it is locked.                                              |

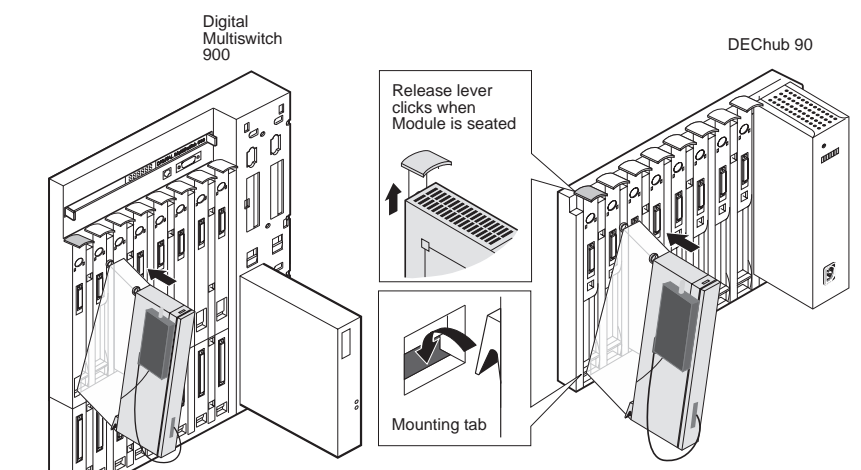

## Figure 3: Installing into a DIGITAL MultiSwitch 900 or DEChub 90

### Installing the Access Point (AP) into a MultiStack System

| Step | Action                                                                         |
|------|--------------------------------------------------------------------------------|
| 1    | Complete the steps described in the section Hardware Installation on page 1.   |
| 2    | Seat the Access Point into the MultiStack system, firmly snapping it in place. |
| 3    | Secure the RAM and the lightning arrestor to the top of the MultiStack system. |

## Figure 4: Installing into a MultiStack System

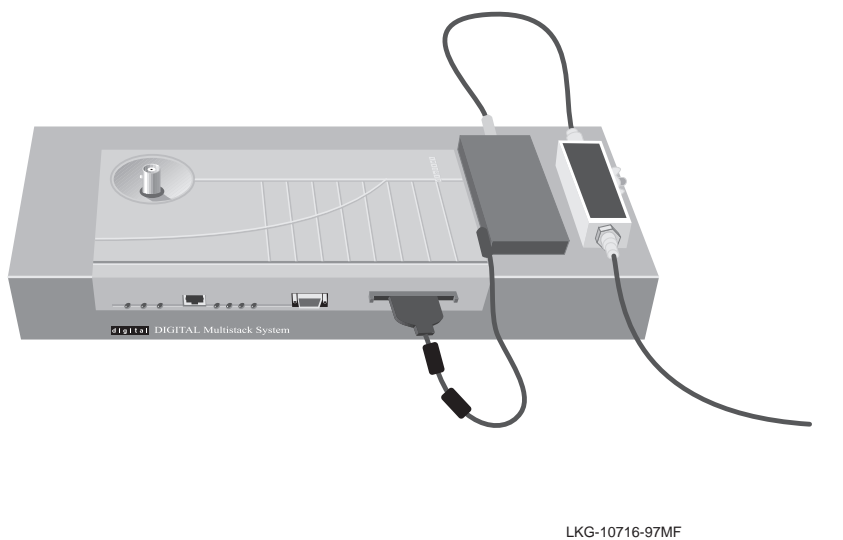

# Access Point (AP) Configuration Settings

Access Point settings for building-to-building connection must be configured as specified here:

- Full bridge mode for both APs.
- Domain ID = 0 (roaming disabled).
- NWID must be the same on both building-to-building APs, but ensure that they are different than any internal AP.
- Beacon key not required when roaming is disabled (Domain ID = 0).
- Frequency same
- DES key same

LKG-10720-97MF

#### **Software Diagnostics**

Software for DOS, Windows 3.1, Windows 95, and Windows NT diagnostic utilities is included. Refer to the Readme file on the appropriate diskette. Access Point firmware V 2.4 or greater is recommended. If your AP is an earlier version, download the latest version from the DIGITAL RoamAbout World Wide Web site. The RoamAbout configurator is also at this WWW site. Version 2.4 and the configurator will help with settings without the use of a local console.

## **Specifications**

#### **Mechanical Specifications**

| Physical Specifications           |                                                      |  |  |  |
|-----------------------------------|------------------------------------------------------|--|--|--|
| Dimensions, PC Card               | 8.5 cm x 5.4 cm x 0.5 cm (3.4 in x 2.1 in x 0.2 in)  |  |  |  |
| Dimensions, Radio Module (RAM)    | 12.9 cm x 6.8 cm x 1.9 cm (5.0 in x 2.7 in x 0.7 in) |  |  |  |
| Total weight                      | 284 grams (0.63 lb)                                  |  |  |  |
| Cable length                      | 22 cm (8.6 in)                                       |  |  |  |
| Antenna connector                 | Proprietary coaxial connector                        |  |  |  |
| Temperature range, host equipment | 0 to + 40 C                                          |  |  |  |
| Data Communication                |                                                      |  |  |  |
| Data rate                         | 2Mb/sec                                              |  |  |  |
| Media access protocol             | Ethernet variety (CSMA/CA)                           |  |  |  |
| Bit error rate                    | Better than 10 <sup>-8</sup>                         |  |  |  |
| Power Consumption                 |                                                      |  |  |  |
| Receive mode                      | 1.575 W                                              |  |  |  |
| Transmit mode                     | 1.825 W                                              |  |  |  |

#### **RF Specifications**

| Modulation Technique: Spread Spectrum — DQPSK |                                                                                                    |  |  |  |
|-----------------------------------------------|----------------------------------------------------------------------------------------------------|--|--|--|
| <b>Frequency Bands</b>                        | 2.4 GHz                                                                                                    |  |  |  |
| Sub-channel selectivity                       | Yes (subject to local radio regulations)<br>Note: For installation of the RAM using an external antenna in<br>Australia, the frequency setting must be fixed at 2.422 GHz. |  |  |  |
| Output power                                  | 14 dBm                                                                                                    |  |  |  |
| Receiver sensitivity                          | -80 dBm                                                                                                    |  |  |  |
| Threshold                                     | -70 dBm (10 dBm fade margin)                                                                                                    |  |  |  |
| FCC regulations                               | No site license required                                                                                                    |  |  |  |
| ETSI regulations                              | No site license required                                                                                                    |  |  |  |

RoamAbout Access Point software upgrades and current release note information are distributed on the World Wide Web (WWW).

#### **DIGITAL RoamAbout**

|                  | Americas:     | http://www.networks.digital.com/dr/wireless        |  |
|------------------|---------------|----------------------------------------------------|--|
|                  | Asia Pacific: | http://www.networks.digital.com.au/dr/wireless     |  |
|                  | Europe:       | http://www.networks.europe.digital.com/dr/wireless |  |
| DIGITAL Networks |               |                                                    |  |
|                  | Americas:     | http://www.networks.digital.com                    |  |
|                  | Asia Pacific: | http://www.networks.digital.com.au                 |  |
|                  | Europe:       | http://www.networks.europe.digital.com             |  |
| DIGITAL PC       |               | http://www.pc.digital.com                          |  |
| DIGITAL          |               | http://www.digital.com                             |  |

© Digital Equipment Corporation 1997. All rights reserved. clearVISN, DEChub, DIGITAL, RoamAbout, the RoamAbout logo, ThinWire, and the DIGITAL logo are trademarks of Digital Equipment Corporation.

DOS, Windows, Windows 95, and Windows NT are registered trademarks of Microsoft Corporation.